# TUTORIEL for a page d'introduction?

## Personnaliser la page d'introduction

Votre espace MOODLE a été conçu pour être simple, épuré et convivial pour tous les utilisateurs et surtout les débutants.

Nous conseillons aux débutants de ne changer que le texte.

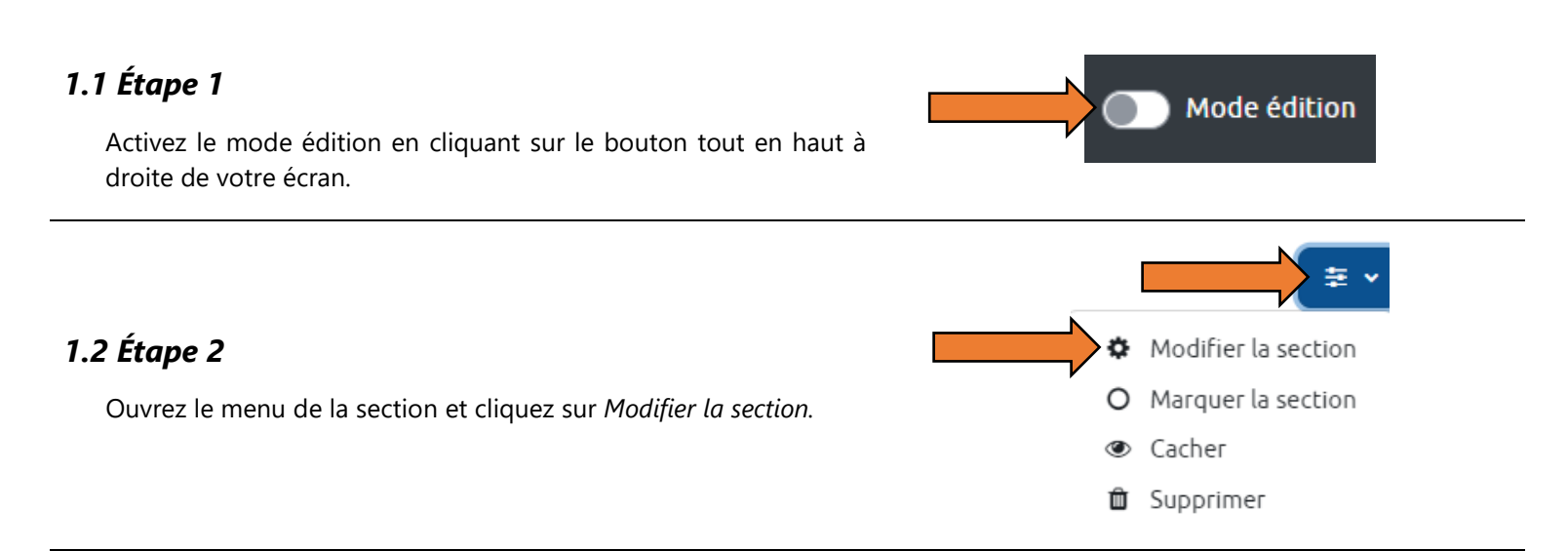

# 1.3 Options de mise en forme du test - débutant

Le premier bouton propose des tailles de polices préformatées. Cela vous permettra de créer une uniformité pour tous vos titres, soustitres ou paragraphes. Le deuxième bouton vous offre une liste de polices variées que vous pouvez utiliser pour personnaliser l'apparence de votre page d'introduction.

### Options de mise en forme du texte - débutant

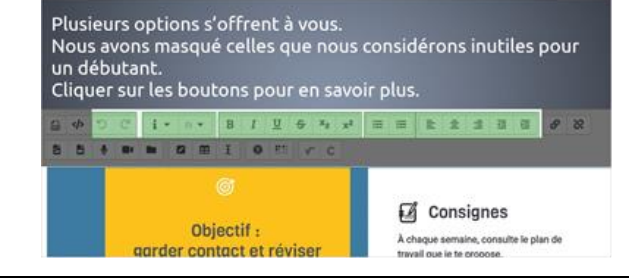

### Annuler - rétablir 1.4 Annuler - rétablir × 5 Ces boutons vous seront utiles pour annuler une action non voulue (p. ex. vous avez par erreur effacé un élément important) ou pour Ces boutons sont pratiques pour annuler une action non voulue ou pour rétablir celles qui ont été annulées par erreur. rétablir celles qui ont été annulées par erreur. 1.5 Police Police Ces boutons permettent de changer la taille et le type de la police. Il vous est possible de changer la taille et le type de police en i -Fr 💌 appuyant sur ces boutons. Titre (grand) Gochi Hand ndie Flower Titre (moyen) iste de polices Orbitron Titre (petit) Rubik Mono One Pré-formaté Paragraphe oppins 1.6 Mise en forme standard Mise en forme standard × Cette diapositive vous présente les différentes fonctionnalités de B I U S X<sub>2</sub> x<sup>2</sup> mise en forme : gras, italique, souligné, barré, indice et exposant. Exposant Gras Souligné Indice Italique Barré Listes × 1.7 Listes ≣ E Ces deux boutons vous permettent de créer soit des listes à puces ou à numéros. Liste à Liste à numéros puces × Alignement du texte 1.8 Alignement du texte Ξ = 至至

=

Aligner au

centre

Aligner à

droite

Aligner à gauche

Retraits

Comme l'indique l'image ci-contre, ces boutons servent à aligner le texte : à gauche, au centre, à droite ou encore à créer des retraits.